## インターネット接続願・DHCP 申請における MACアドレス(物理アドレス)の調べ方

~Mac OS 編~

コンピュータシステム支援組織

内線 6613

第1版 2011年3月2日

ここでは Mac OS X 10.5.7 の場合で説明します。OS のバージョンによって、 細かい部分が異なることがありますが、同様の操作になります。

1. [アップルメニュー]から [システム環境設定]を選択します。

| <u>(</u> Finder フ                      | ァイル 編集               | 表示           | 移動 | ウインドウ | ヘルプ |  |
|----------------------------------------|----------------------|--------------|----|-------|-----|--|
| この Mac につい<br>ソフトウェア・フ<br>Mac OS X ソフト | ヽて<br>アップデート<br>ヽウェア |              |    |       |     |  |
| システム環境設定                               | <b>定</b>             |              |    |       |     |  |
| Dock                                   | 1010                 |              |    |       |     |  |
| ネットワーク環境                               | 竟                    | •            |    |       |     |  |
| 最近使った項目                                |                      | •            |    |       |     |  |
| Finder を強制終                            | 7 70                 | * <b>#</b> 0 |    |       |     |  |
| スリープ<br>再起動<br>システム終了                  |                      |              |    |       |     |  |
| をログアウ                                  | ント ①                 | жQ           |    |       |     |  |
|                                        |                      |              |    |       |     |  |

2. [システム環境設定] の中から [ネットワーク] をクリックします。

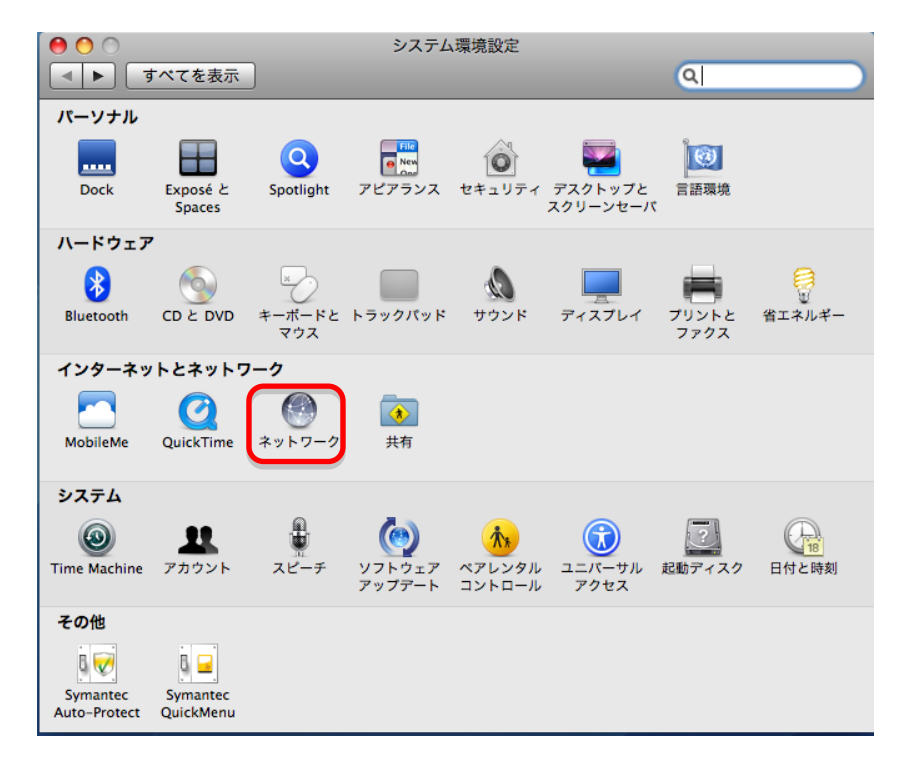

3. 有線の場合は [Ethernet]、無線の場合は [AirMac] を選び、 [詳細] をク リックします。

|                                                    | 0 0                                               | ネット                | ワーク                                                  |  |  |  |
|----------------------------------------------------|---------------------------------------------------|--------------------|------------------------------------------------------|--|--|--|
|                                                    | ▲ ▶ すべてを表示                                        |                    | ٩                                                    |  |  |  |
| 有線の場合は                                             | ネットワーク                                            | 環境:〔               | •                                                    |  |  |  |
| 「Ethernet」                                         | ● Ethernet 《→》<br>接続 《→》                          | 状況:                | <b>接続</b><br>Ethernet は現在使用中で、IP アドレス が設<br>定されています。 |  |  |  |
|                                                    | <ul> <li>★接続</li> <li>FireWire<br/>未接続</li> </ul> | 構成:                | 手入力                                                  |  |  |  |
| 無線の場合は                                             | e AirMac 🛜                                        | IP アドレス:           |                                                      |  |  |  |
| 「AirMac」                                           |                                                   | サブネットマスク:<br>ルーター: |                                                      |  |  |  |
|                                                    |                                                   | <b>DNS</b> サーバ:    |                                                      |  |  |  |
|                                                    |                                                   | 検索ドメイン:            |                                                      |  |  |  |
|                                                    | + - 0-                                            |                    | (詳細)?                                                |  |  |  |
| び 変更できないようにするにはカギをクリックします。<br>アシスタント<br>元に戻す<br>適用 |                                                   |                    |                                                      |  |  |  |

4. [Ethernet] タブにある「Ethernet ID」の横に表示されている 12 桁の英数 字が MAC アドレスになります。

| 00           | ネッ               | トワーク          |              |     |
|--------------|------------------|---------------|--------------|-----|
| ▶ すべてを表示     |                  |               | ٩            |     |
| See Ethernet |                  |               |              |     |
| ( TOP UP )   |                  |               |              |     |
|              | ONS WINS Apple   | Talk 802.1X 7 | ロキシ Ethernet |     |
|              | Ethernet ID : 00 |               |              |     |
|              | 構成:〔自〕           | 助             | \$           |     |
|              | 速度: 10           | 0baseTX       | * )          |     |
|              | 通信方式: 全          | 二重            | * )          |     |
|              | MTU: (標)         | 隼(1500)       | \$]          |     |
|              |                  |               |              |     |
|              |                  |               |              |     |
|              |                  |               |              |     |
|              |                  |               |              |     |
|              |                  |               |              |     |
|              |                  |               |              |     |
| ?            |                  |               | (キャンセル) (    | ж   |
| PETRICALCER  |                  | R. (7928998   | TARK         | 111 |

※MAC アドレスの位置は、Mac OS のバージョンによって、[TCP/IP] タブ にあったり、「Ethernet アドレス」「ハードウェアアドレス」等の表記であっ たりしますが、12:34:56:xx:yy:zz などの 12 桁の英数字が MAC アドレスにな ります。